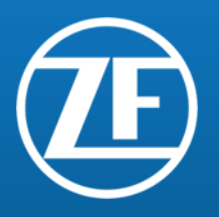

# ZF Supplier Customs Document Up Load Process in Penske TMS

ZNSL

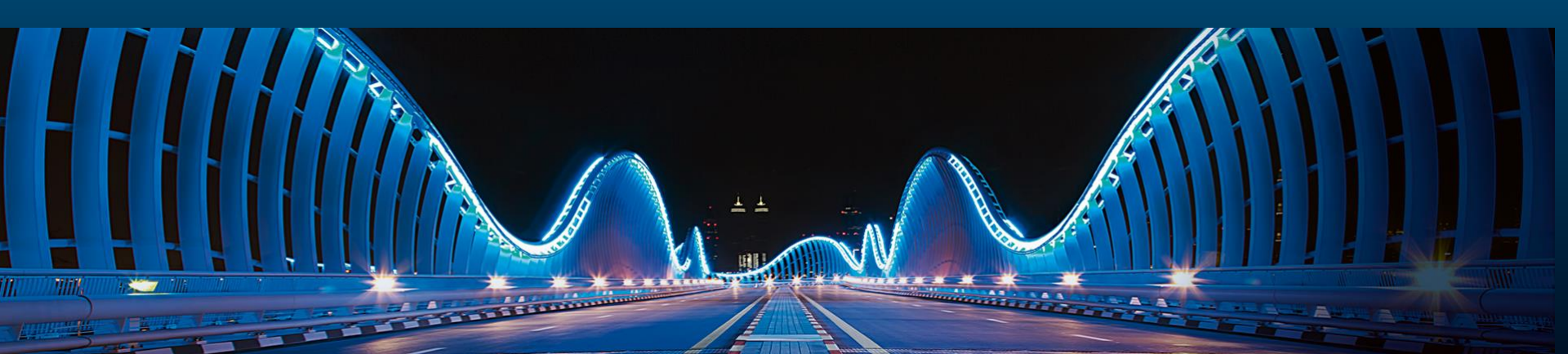

# **Purpose & Overview**

- Allows ZF Suppliers to upload customs documents into the Penske TMS
- Eliminates additional e-mails for sharing documents
- Standardizes ZF Processes
- Acts as a document repository for Plant Material Planners, Carriers and Customs Brokers to access

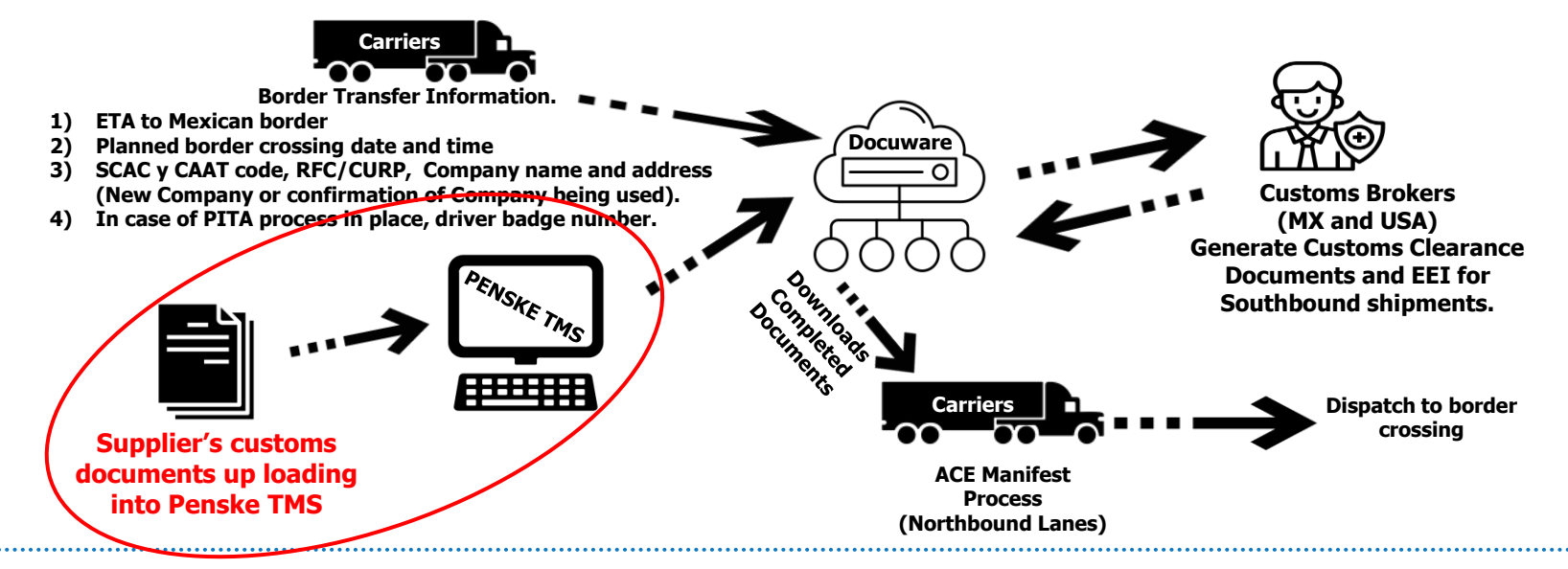

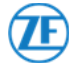

| e Edit View Favorites loois Help                                     |                                                                                                    |                                                                                                    |                                                                                                    |                                                                                                    |                                                                                             |                                                     |
|----------------------------------------------------------------------|----------------------------------------------------------------------------------------------------|----------------------------------------------------------------------------------------------------|----------------------------------------------------------------------------------------------------|----------------------------------------------------------------------------------------------------|---------------------------------------------------------------------------------------------|-----------------------------------------------------|
| ः 🌞 Senecaville, OH Today, Toni 🔹 Supply C                           | Chain Management ど Fox N                                                                                                    | ws - Breaking News 🧲 G                                                                                                    | 600gle Search 🧉 RN                                                                                                    | SCM - Power BI Repor                                                                                                 | t                                                                                           | 🟠 👻 🔊 👻                                             |
| The supplier goes to<br>he "Order Processing"<br>tab and on the drop | ZF V<br>OrderTrack                                                                                                    | ng History                                                                                                    |                                                                                                    |                                                                                                    | Welcome, Tom Bolden                                                                         | Help   Contact   Logoff<br>Select Language/Locale ▶ |
| down chooses the<br>"Update" option.                                 | Vorder Entry<br>Update<br>Cancel<br>Template<br>Search<br>MISSED OFTIMIZATION CUTOFF<br>WHEN SHIPPING RACKS, SPECI<br>48*45*90 INCHES EACH, SHOULI<br>If specialized equipment is required<br>D Carrier | E M-F). MON FOR WED; TUE FOR TI<br>PIEASE INSERT YOUR SHIPMENT<br>9 TRACKS* ST HE "CONTAINER T<br>9 SHOW QUANTITY: 15, DIMS: 48*45<br>(flatbed, step-deck, etc.), call (877) 80 | Order Entry I<br>HU; WED FOR FRI; THU Fr<br>T NOW. THE SHIPMENT W<br>YPE' AND PROVIDE THE L<br>P30, STACK FACTOR: 1).<br>D5-1567 to schedule your | Form(* denotes requir<br>DR SAT, SUN OR MON; FRI F<br>ILL STILL BE LOAD PLANNEI<br>IMMENSIONS OF EACH RACH<br>Inuck. | ed field)<br>OR TUE.<br>D AND TENDERED ACCORDING TO ZF<br>( STACK (E.G. 15 STACKS OF RACKS, | "S BUSINESS RULES.<br>WITH THE DIMENSIONS OF        |
|                                                                      | D Origin * ABC COMP<br>ABC COM<br>123 BD L<br>MONROE                                                                                                    | NV-ZFTEST1<br>VANY<br>NE<br>MI 48162 USA                                                                                                    | V                                                                                                    | D Destination *                                                                                                    | Select                                                                                      | v                                                   |

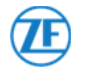

# **Order Update Screen**

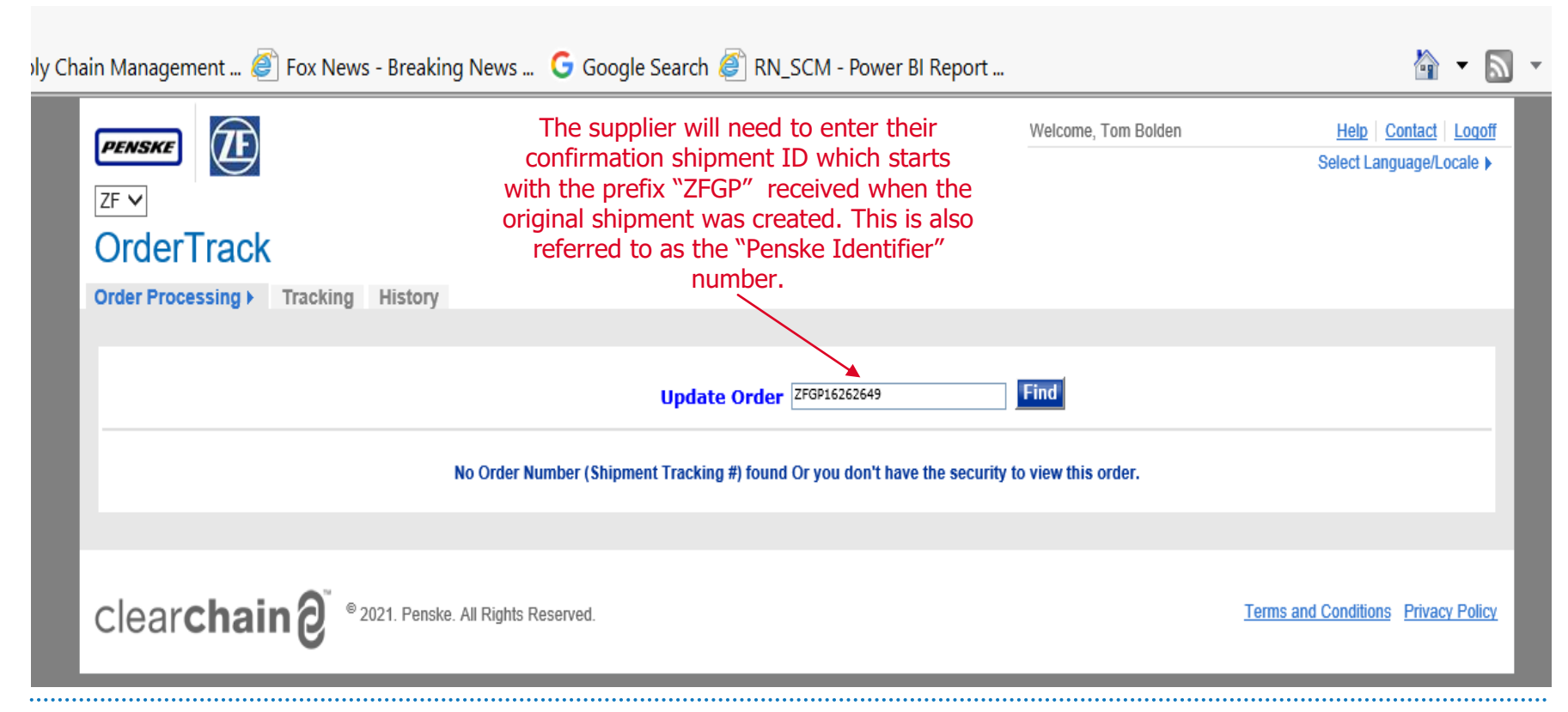

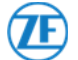

The supplier then clicks on the "Update" button on the bottom of the screen which will allow the supplier to make changes including uploading and attaching documents to this shipment.

|                                                               | ABC COMPANY-ZFTEST1 ABC COMPANY             | Destination                                    | * ZF N CHARLESTON CV SYSTEMS US10-ZFCHARLESTON V<br>ZF N CHARLESTON CV SYSTEMS US10 |
|---------------------------------------------------------------|---------------------------------------------|------------------------------------------------|-------------------------------------------------------------------------------------|
|                                                               | 123 BD LANE<br>MONROE MI 48162 USA          |                                                | 8225 PATRIOT BOULEVARD<br>NORTH CHARLESTON SC 29418 USA                             |
| ipment Ready Da                                               | tte/Time * 6/25/2021                        | Delivery from *                                | 6/25/2021 III 12 V 01 V                                                             |
|                                                               | m/ u/ yyyy                                  | Required Delivery Dat                          | te/Time * 6/28/2021                                                                 |
|                                                               | Transit Days will default to the Plant's ex | cpected ERP transit days. Only modify delivery | M/d/yyyy<br>dates/times if required.                                                |
| Add Container                                                 | Туре                                        |                                                |                                                                                     |
|                                                               |                                             | Notes                                          |                                                                                     |
|                                                               | nber* 5500272396                            |                                                |                                                                                     |
| chase Order Nur<br>of Lading Numb<br>ison Code<br>iler Number |                                             |                                                |                                                                                     |

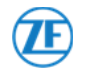

Update Order - ZFGP16302570 ---- Shipment Summary

Print

6/25/2021 12:01:00

12

Hazardous

no

Order Processing > Tracking Routing Guide Reporting > History

Press ACCEPT to create order or MODIFY to make changes Save as a Template Modify Accept Commodity Carrier: Expedite No PFA: 1. The supplier clicks on "File Upload" button to Shipping ZFTEST1 Shipping ZFCHARLESTON То From ABC COMPANY ZF N CHARLESTON CV SYSTEMS US10 upload documents. 123 BD LANE 8225 PATRIOT BOULEVARD MONROE MI 48162 NORTH CHARLESTON SC 29418 2. This will allow the supplier USA USA to attached already saved Shipment Ready Date Time 6/25/2021 10:00:00 Delivery from Pickup to 6/25/2021 12:00:00 Required Delivery Date Time 6/28/2021 12:00:00 #1 Quantity Weight(lbs) Container Type Freight Class Length (In) Width (In) Height (In) 6720 Pallets 50 48 40 Stack Factor: 1 Purchase Order Number 5500272396 Bill of Lading Number Trailer Number otes Comments File Upload View Files Please verify the contact information thomas.bolden@zf.com Email Address Phone Number

Fax Number

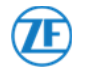

documents.

| 1 | File Upload - maximum file size is 4 Megabytes |  |
|---|------------------------------------------------|--|
| I | Shipment Description: ZFGP15388551             |  |
| c | File Name                                      |  |
|   | File Type                                      |  |
|   | Add File                                       |  |
| I |                                                |  |
|   |                                                |  |
| [ | Save Cancel                                    |  |
|   |                                                |  |

File Upload - maximum file size is 4 Megabytes Shipment Description: ZFGP15388551 C:Users\000012817\Documents\Document for test upload.docx File Name TEST File Type docx V Add File Save Cancel Click on the "Browse" button. You can then select the file you want to attach. You will need to apply a descriptive name to the file.

When file is selected and named click the "Save" button to attach the document to shipment.

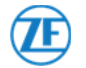

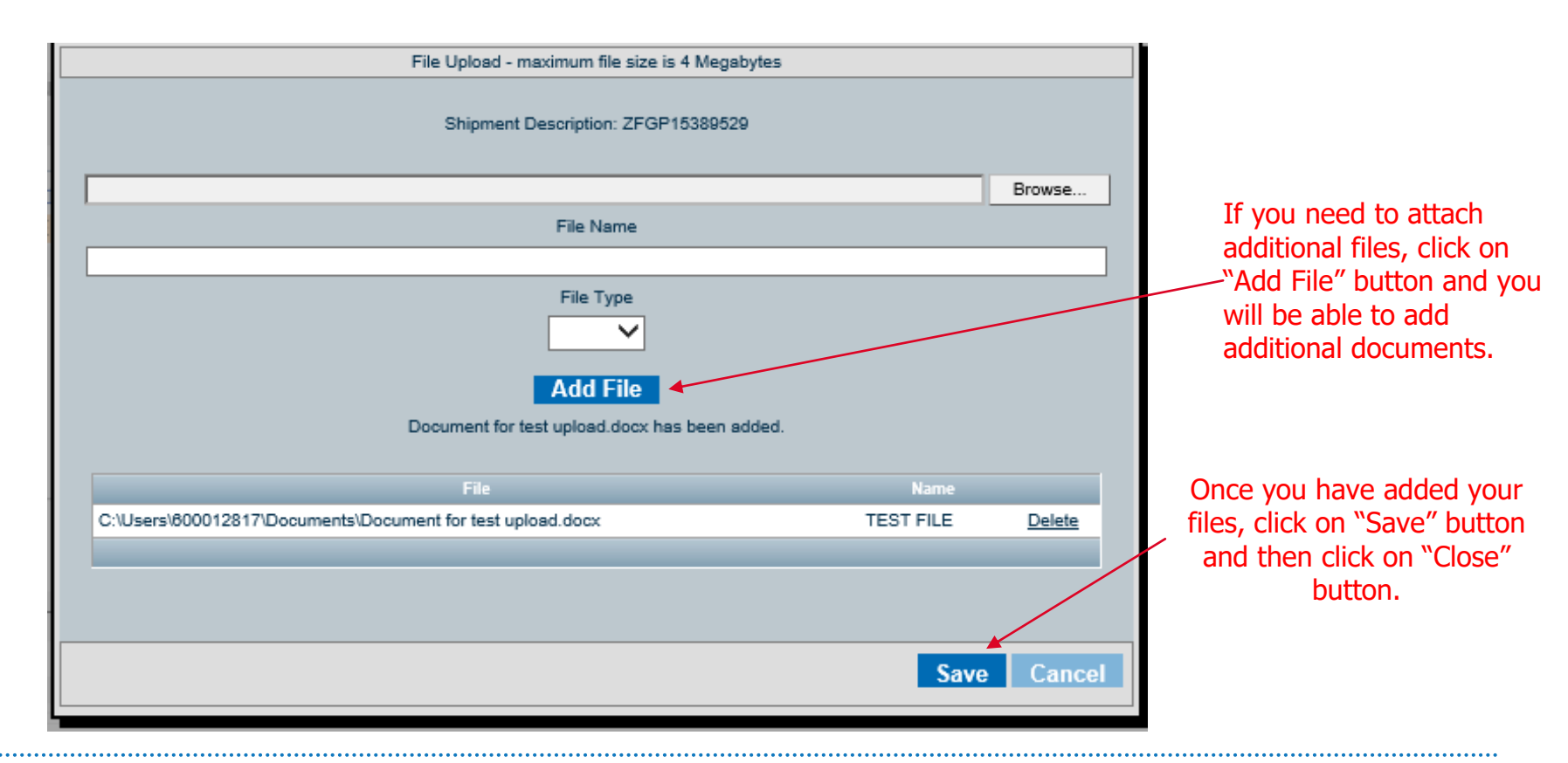

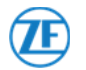

.....

| Update Order - ZFGP15389529 Shipment Summary Print Press ACUEP1 to create order or MOUPY to make changes Modify Accept Save as a Templote Commodity                                                                                                    |                                                                                           |
|----------------------------------------------------------------------------------------------------|-------------------------------------------------------------------------------------------|
| Carrier:<br>Expedite No<br>PFA :                                                                                                    |                                                                                           |
| Shipping         2F07728         Shipping         2F0.NCANH2D           From         GKN DRIVELINE MEXICO         To         2F CHASSIS SYSTEMS H2D           CARR. ATTERNA CELAXA - VILLAGR/AN INM 11         925 BERRY SHOALS ROAD UNIT B         DUNCON SC 29334           VILLAGR/AN GJ 38250         USA         USA | In order to complete the file<br>attachment YOU MUST click on<br>the "Accept" button. The |
| Shipment Ready Date Time 8/20/2020 22:00:00         Delivery from         8/28/2020 07:00:00           Pickup to         8/21/2020 00:00:00         Required Delivery Date Time 8/28/2020 16:00:00                                                                                                    | document is then attached to this shipment and will be sent to                            |
| Guantity Weight(Ibs) Container Type Freight Class Length (In) Width (In) Height (In) Hazardous     Stack Factor: 1     Stack Factor: 1     Bill of Lading Number                                                                                                    | Docuware to begin the customs clearance process.                                          |
| Trailer Number                                                                                                    |                                                                                           |
| Notes Comments Ein-Lipixed View Files                                                                                                    |                                                                                           |
| Plasse verify the centect information * Email Address * policy, norungpessie, con Phone Number Fex Number                                                                                                    |                                                                                           |
| Press ACCEPT to create order or MODIFY to make danges<br>Modify Accept Seve as a Template                                                                                                    |                                                                                           |

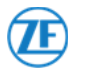

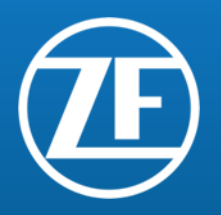

| e Edit View Favorites Tools Help                                   |                                                                                                    |                                                                                                    |                                                                                                    |                                                                                                    |                                                                                                    |                                                                                                |                                                     |
|--------------------------------------------------------------------|----------------------------------------------------------------------------------------------------|----------------------------------------------------------------------------------------------------|----------------------------------------------------------------------------------------------------|----------------------------------------------------------------------------------------------------|----------------------------------------------------------------------------------------------------|------------------------------------------------------------------------------------------------|-----------------------------------------------------|
| ş 🜞 Senecaville, OH Today, Toni 🔹 Suppl                            | y Chain Management                                                                                                    | 🗿 Fox News - Breaki                                                                                                    | ng News 🬀 Goog                                                                                                    | le Search <i> </i> RN                                                                                | _SCM - Power BI Rep                                                                                          | ort                                                                                            | 🟠 🕶 🔝 📼                                             |
| Choose the "Update"<br>option in the order<br>processing drop down | CICLE CONTRACTOR                                                                                                    | K<br>Tracking History                                                                                                    |                                                                                                    |                                                                                                    |                                                                                                    | Welcome, Tom Bolden                                                                            | Help   Contact   Logoff<br>Select Language/Locale ► |
| options.                                                           | Order Entry<br>Updicate<br>Cancel<br>Template<br>Search DN SCC<br>MISSED OPTIMIZA<br>WHEN SHIPPING R<br>48/45'90 INCHES E<br>If specialized equipm | DULE (1200E M-F). MON F<br>DN CUTOFF? PLEASE INSI<br>XS, SPECIFY TRACKS' AS<br>HOLLD SHOW QUAN<br>ht is required (flatbed, step-d | OR WED: TUE FOR THU: V<br>RT YOUR SHIPMENT NO<br>THE "CONTAINER TYPE"<br>TITY: 15, DIMS: 48'45'99,<br>eck, etc.), call (877) 805-15 | Order Entry F<br>VED FOR FRI; THU FG<br>M. THE SHIPMENT WI<br>AND PROVIDE THE C<br>STACK FACTOR: 1). | Form(* denotes requine<br>or sat, sun or mon; fr<br>LL still be load plann<br>Imensions of each ray<br>Inuck | IFOR TUE.<br>IFOR TUE.<br>IED AND TENDERED ACCORDING TO 2<br>CK STACK (E.G. 15 STACKS OF RACKS | ZF'S BUSINESS RULES.<br>8, WITH THE DIMENSIONS OF   |
|                                                                    | D Carrier                                                                                                    | ABC COMPANY-2FTEST1<br>ABC COMPANY<br>123 BD LANE<br>MONROE MI 48162                                                              | USA                                                                                                    | v                                                                                                    | D Destination *                                                                                              | Select                                                                                         | v                                                   |

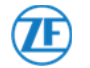

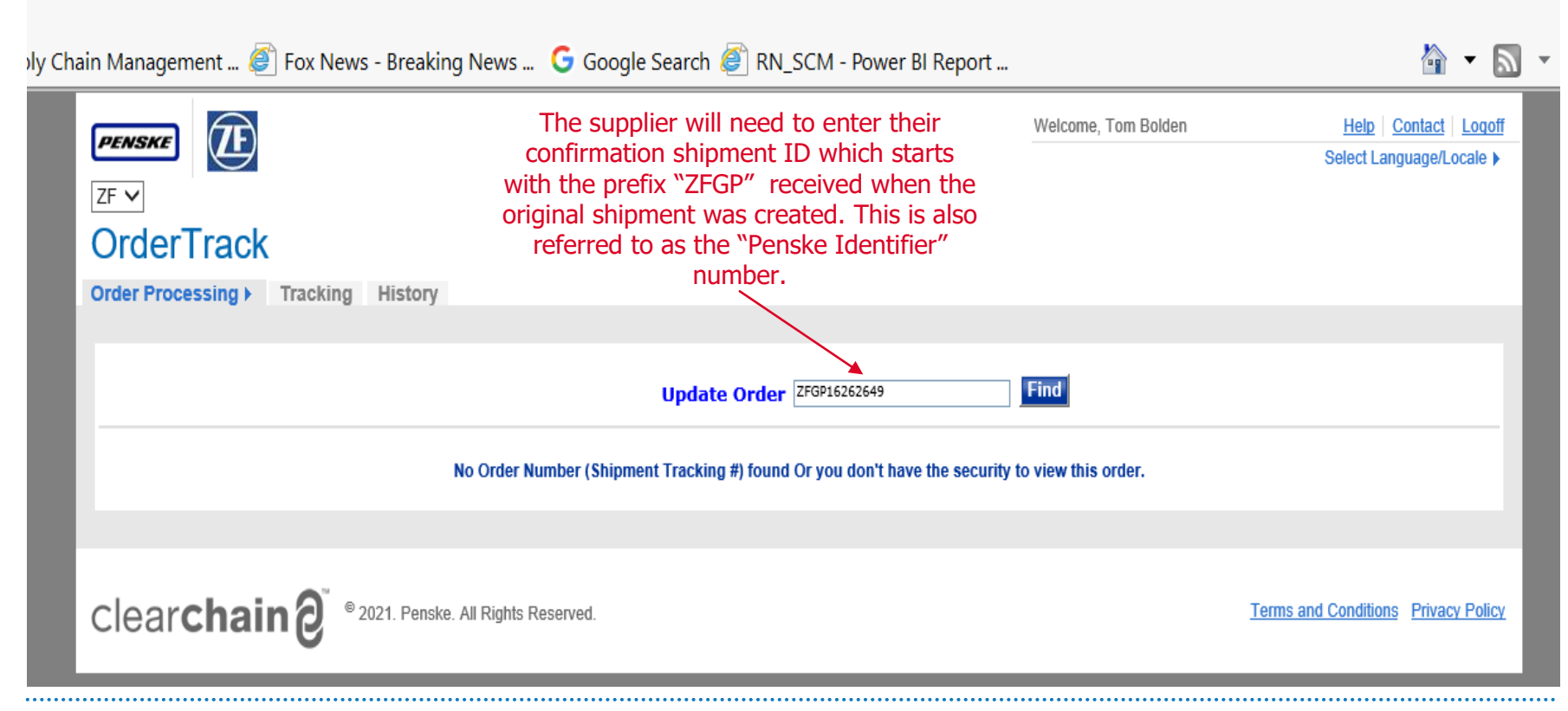

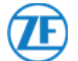

The supplier then clicks on the "Update" button on the bottom of the screen which will allow the supplier to make changes including uploading documents to this shipment.

| ABC COMPANY-2FTEST1<br>ABC COMPANY<br>123 BD LANE                                                                                                    | D Destination *                                                       | 2F N CHARLESTON CV SYSTEMS US10-ZFCHARLESTON  2F N CHARLESTON CV SYSTEMS US10 3225 PATRIOT BOULEVARD NOTTH CHARLESTON ESTEN SEC. 20448, US4 |
|----------------------------------------------------------------------------------------------------|-----------------------------------------------------------------------|----------------------------------------------------------------------------------------------------|
| MONROE MI 48162 USA<br>ipment Ready Date/Time * هَ(25/2021) الله العالي المالي المالي | Delivery from *<br>Required Delivery Date/Time *                      | 6/25/2021     III     12 v     01 v       M/d/yyyy       6/28/2021     IIII     12 v     00 v                                               |
| 1       Quantity       Weight(lbs) * Container Type * Freight Class * Length (In)         4       6720       Pallets       50 Class       48         Stack Factor*       1          Add Container Type       1                                                                                                    | * Width (In) * Height (In) *     Hazardous *       40     12     No v |                                                                                                    |
| chase Order Number <sup>*</sup><br>of Lading Number<br>ison Code<br>iler Number                                                                                                    | Notes                                                                 |                                                                                                    |

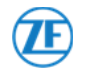

| Update Order - ZFGP15389529 Shipment Summary Print                                                                                                    |                                     |
|----------------------------------------------------------------------------------------------------|-------------------------------------|
| Modify Accel to create order or MODIFY to make changes Modify Accept Save as a Template                                                                                                    |                                     |
| Commodity<br>Carrier:<br>Expedite No<br>PFA :                                                                                                    |                                     |
| Shipping<br>From         2F0/T/28         Shipping<br>To         2F0/UNCANH2D           GKN DRIVELINE MEXICO         To         2F CHASSIS SYSTEMS H2D           CARR, ALTERINA CELAXA - VILLAGIYAN KM 11<br>S/N         925 BERRY SHOALS ROAD UNIT B           VILLAGIYAN GJ 38250         USA           MEX         USA                                                                                                    | Click on the "View Files"<br>button |
| Shipment Ready Date Time 8/20/2020 22:00:00         Delivery from         8/28/2020 07:00:00           Pickup to         8/21/2020 00:00:00         Required Delivery Date Time 8/28/2020 15:85:00           ** Quantity Weight(lbs) Container Type Preight Class Length (In) 43         Height (In) 42           38000 Required Delivery Date Time 8/28/2020 15:85:00           ** Quantity Weight(lbs) Container Type Preight Class Length (In) 43           Stack Factor: 1           Purchase Order Number 10343701           Bill of Lading Mimber           Trailer Number | -                                   |
| Notes Comments Pie Uples View File  Piease verify the contact information *                                                                                                    |                                     |
| Email Address * Italiey.com/@pensis.com Phone Number Face Number                                                                                                    |                                     |
| Press ACCEPT to create order or MODIFY to make changes Modify Accept Save as a Templete                                                                                                    |                                     |

.....

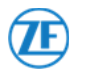

.....

|   |          |                                                                                            | Press                                                       | - ZF5003104210809 -<br>s ACCEPT to create order | or MODIFY to make<br>Modify Acc | immary<br>e changes<br>cept Save as | a Templat | Print<br>te     |       |   |                             |
|---|----------|--------------------------------------------------------------------------------------------|-------------------------------------------------------------|-------------------------------------------------|---------------------------------|-------------------------------------|-----------|-----------------|-------|---|-----------------------------|
|   |          | Commodity<br>Carrier:                                                                      |                                                             |                                                 |                                 |                                     |           |                 |       |   |                             |
|   |          | Expedite No                                                                                |                                                             |                                                 |                                 |                                     |           |                 |       | - |                             |
|   |          |                                                                                            |                                                             | Documer                                         | it View                         |                                     | _         |                 |       |   |                             |
|   |          |                                                                                            |                                                             | Shipment Description:                           | ZF5003104210809                 |                                     |           |                 |       |   |                             |
|   | Customer | Link Document Name                                                                         | Document Type                                               | Uploaded Date/Time                              |                                 | Source App.                         | Load ID   | Shipment Desc.  | _     |   | A screen will appear        |
|   | ZF       | View Invoice                                                                               | pdf                                                         | 8/10/2021 11:59:50 AM                           | COM1QRO - *                     | transportal                         |           | ZF5003104210809 |       |   |                             |
|   | ZF       | View Load Evidence                                                                         | ipg                                                         | 8/10/2021 11:59:50 AM                           | COM1QRO - *                     | transportal                         |           | ZF5003104210809 |       |   | confirming all of the uploa |
|   |          |                                                                                            |                                                             |                                                 |                                 |                                     |           |                 |       |   | shipment.                   |
|   |          |                                                                                            |                                                             |                                                 |                                 |                                     |           |                 | Close |   |                             |
|   | _        | Stack Facto                                                                                | r: 1<br>der Number B                                        | ill of Lading Number                            |                                 |                                     |           |                 |       |   |                             |
|   |          | Purchase Or                                                                                |                                                             |                                                 |                                 |                                     |           |                 |       |   |                             |
|   |          | Trailer Num                                                                                | ber                                                         |                                                 |                                 |                                     |           |                 |       |   |                             |
| L |          | Purchase Or<br>Trailer Num<br>Notes Com<br>File Upload Vi                                  | ents<br>IW Files                                            |                                                 |                                 |                                     |           |                 |       |   |                             |
| L |          | Purchase Or<br>Trailer Num<br>Notes Com<br><u>File Uploac Vi</u><br>Please verify          | ber<br>W Files<br>he contact informati                      | ion *                                           |                                 |                                     |           |                 |       |   |                             |
| Ļ |          | Purchase Or<br>Trailer Num<br>Notes Com<br>File Upload Vi<br>Please verify<br>Email Addres | ber<br>w Files<br>the contact informati<br>* Daisy.Hernande | ion *<br>ez@penske.com                          |                                 |                                     |           |                 |       |   |                             |

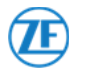

# Thank you

ZF Friedrichshafen AG behält sich sämtliche Rechte an den gezeigten technischen Informationen einschließlich der Rechte zur Hinterlegung von Schutzrechtsanmeldungen und an daraus entstehenden Schutzrechten im In- und Ausland vor.

ZF Friedrichshafen AG reserves all rights regarding the shown technical information including the right to file industrial property right applications and the industrial property rights resulting from these in Germany and abroad.

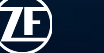

2018-08-29 | RN TMS Implementation Template